# Vboard 49 用户手册

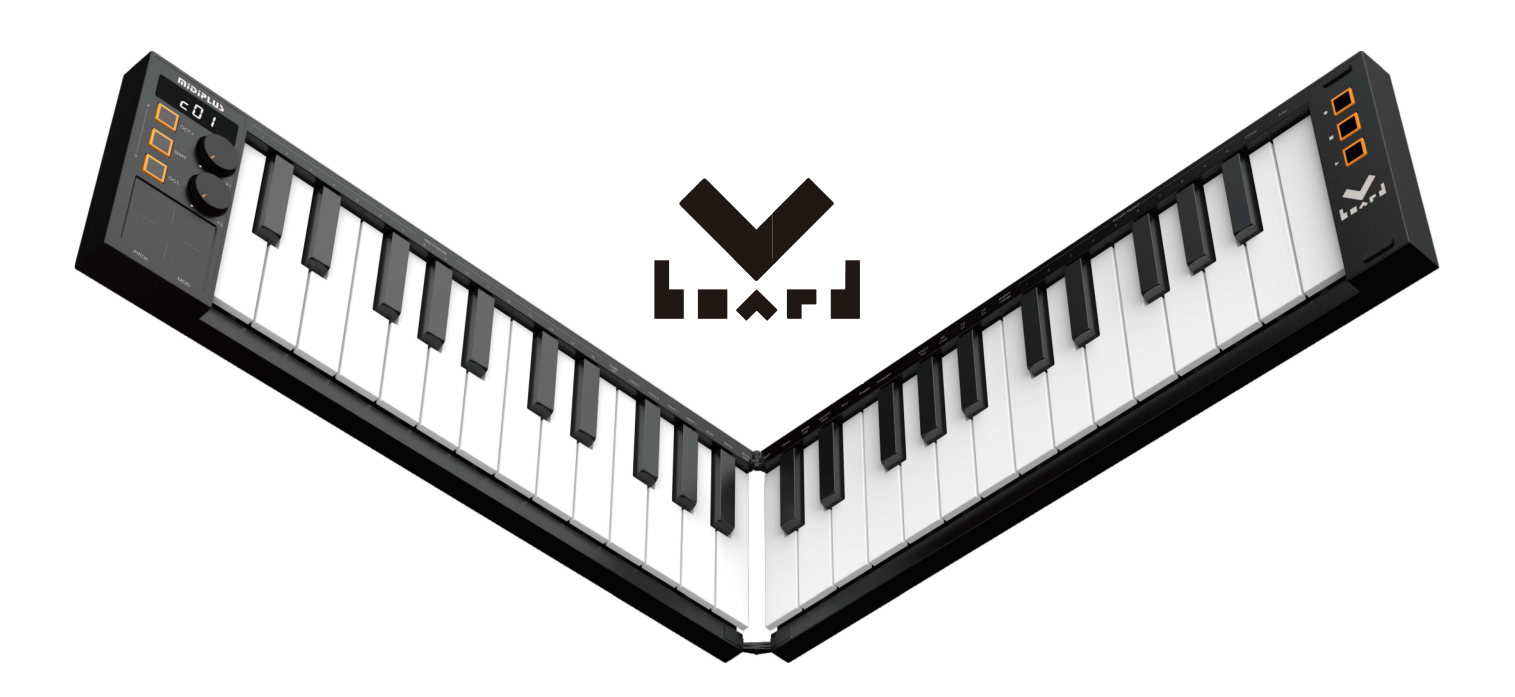

MiDiPLUS

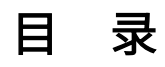

| 莨  | 前言                                    | 2  |
|----|---------------------------------------|----|
| 重  | 重要注意事项:                               | 2  |
| 1. | 概览                                    | 3  |
|    |                                       |    |
|    | 1.1 上面伮                               |    |
|    | 1.2 /□ 山仪                             | ð  |
| 2. | . 向导                                  | 4  |
|    | 2.1 准备使用                              | 4  |
|    | 2.2 显示屏                               | 5  |
|    | 2.3 移调/八度按键                           | 6  |
|    | 2.4 旋钮控制器                             | 6  |
|    | 2.5 SHIFT 功能按键                        | 6  |
|    | 2.6 触控板                               | 6  |
|    | 2.7 走带控制器                             | 7  |
|    | 2.8 键盘                                | 7  |
|    | 2.9 操作举例                              |    |
|    | 2.9.1 更改走带按钮模式                        | 8  |
|    | 2.9.2 更改走带按钮的 CC 编号                   | 8  |
|    | 2.9.3 更改旋钮的 CC 编号                     | 8  |
|    | 2.9.4 更改控制器通道                         | 9  |
|    | 2.9.5 发送 Program Change 信息            | 9  |
| 3. | . 恢复出厂设置                              | 10 |
| 4. | . DAW 走带控制设置                          | 10 |
|    | 4.1 Steinberg Cubase/Nuendo Pro (MMC) |    |
|    | 4.2 FL Studio (MMC)                   |    |
|    | 4.3 Studio one (MMC)                  |    |
|    | 4.4 Pro Tools (MMC)                   | 14 |
|    | 4.5 Logic Pro X (MMC)                 | 15 |
|    | 4.6 Reaper (MMC)                      | 16 |
| 5. | .蓝牙 MIDI 连接(IOS)                      |    |
| 6. | 、附表                                   | 20 |
|    | 6.1 产品规格表                             |    |
|    | 6.2 SCALE 调式音阶表                       |    |
|    | 6.3 MIDI CC 控制器表                      | 21 |
|    | 6.4 MIDI DIN 转 3.5mm TRS 转接头          | 22 |

# 前言

感谢您购买 **miDiPLUS** Vboard 49 折叠 MIDI 键盘。这是一款 49 键可折叠 MIDI 键盘。采用了带力度感应的标准尺寸琴键,具有旋钮控制器、走带控制器、和触控板控制等配置,并内置可充电电池和无线蓝牙 MIDI 连接功能。在使用本产品前请详细阅读此说明书,以帮助您快速了解本产品功能。 在本产品包装内,您可以找到:

- Vboard 49 折叠 MIDI 键盘
- USB 连接线
- 用户手册
- CUBASE LE 注册纸卡
- **MiDiPLUS** 贴纸若干

# 重要注意事项:

#### 充电注意事项:

- 1. Vboard 49 内置可循环充电锂电池,供以蓝牙使用。
- 2. 当电池电量低时,显示屏将以 0.5 秒的周期闪烁提示低电量,并将在 3 分钟后自动关机。
- 3. 如在低电量时继续使用,有可能出现 Vboard 49 功能异常或不能正常使用的情况,并会加速电池 的老化,请务必关闭电源并立即为 Vboard 49 充电。
- 4. 当 Vboard 49 正在充电时,屏幕下方会出现 3 个小点以流水呼吸形式显示,当 3 个小点常亮显示时,表示电池已充满电。
- 5. 为节省电量,Vboard 49 在不连接 USB 通电的情况下闲置 30 分钟后自动关机。

#### 保养注意事项:

- 1. 请使用干燥柔软的布擦拭。不要使用油漆稀料、有机溶剂、清洁剂或其他有侵蚀作用的化学品浸 泡的擦布擦拭设备,以免使面板或键盘褪色。
- 2. 长时间不使用本设备或打雷天气时,请断开 USB 电源并关机。
- 3. 避免在靠近水或潮湿的地方使用本设备,如浴缸、水池、游泳池或类似的地方。
- 4. 请勿将本设备放置于不稳定的地方,以免意外跌落。
- 5. 请勿将重物放在本设备上。
- 6. 请避免将本设备放置在任何空气流通不良的地方。
- 7. 请勿私自打开本设备内部,避免任何金属物品跌入设备内,以免引起火灾或电击。
- 8. 避免把任何液体洒在本设备上。
- 9. 避免在雷鸣或闪电时使用本设备,以防远程电击。
- 10. 请勿将本设备暴露在高温的阳光下。
- 11. 当附近有气体泄漏时请勿使用本设备。

# 1. 概览

# 1.1 上面板

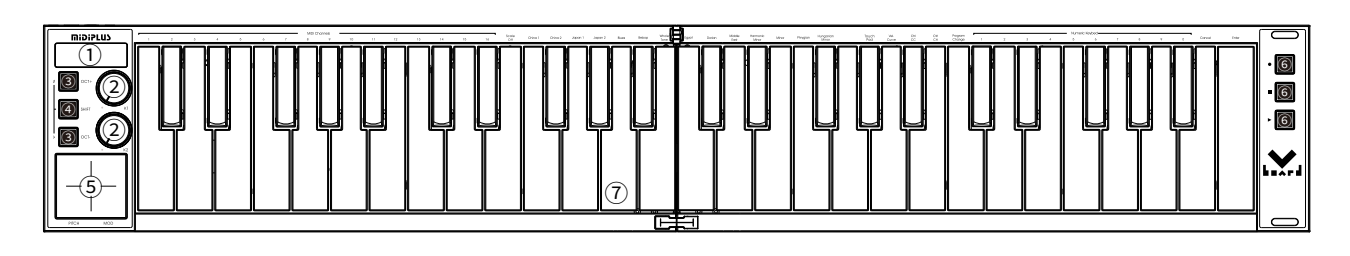

- ① 显示屏:即时反馈 MIDI 键盘的控制器状态
- ② 旋钮控制器:用于控制 DAW 或虚拟乐器的参数
- ③ 移调、八度按键:用于 MIDI 键盘移调、八度切换
- ④ SHIFT 功能按键:用于切换键盘或控制器的第二功能
- ⑤ 触控板:可使用 Pitch/Modulation 模式或 XY Pad 模式
- ⑥ 走带控制器: MMC 模式下用于控制 DAW 走带控制器, CC 模式可用于 DAW 的 MIDI Learn 功能自 定义想要的控制
- ⑦ 键盘:用于触发音符开关,在长按 SHIFT 键下可以被用作访问参数的快捷键

# 1.2 后面板

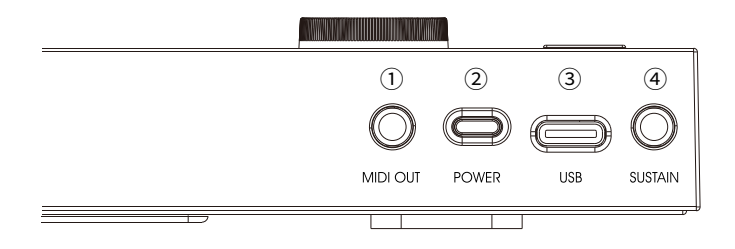

- ① MIDI OUT 接口: 3.5mm TRS 三段接口,用于输出 MIDI 信号
- ② 电源开关:用于开关键盘
- ③ USB 接口: Type-C 接口,用于充电和数据传输
- ④ 延音踏板接口: 3.5mm TRS 三段接口,用于连接延音踏板

# 2. 向导

# 2.1 准备使用

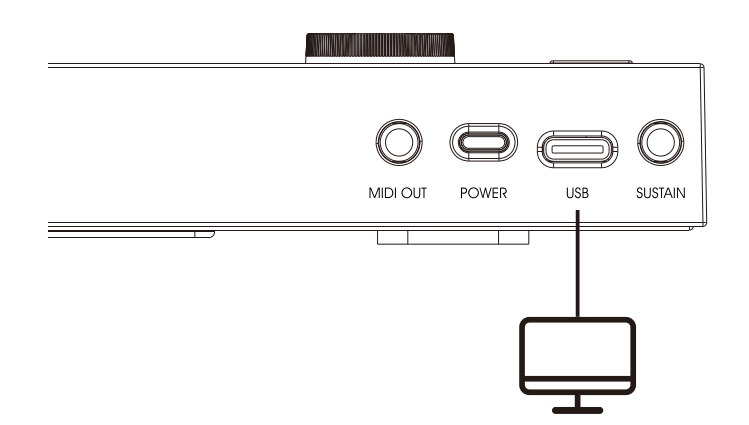

连接电脑:用附带的 USB 线缆将 Vboard 49 键盘连接到 PC 或 Mac 的任意 USB 端口,长按 Vboard 49 电源开关,开机后,它将由 USB 接收或发送 MIDI 信息。由于 Vboard 49 是类兼容 USB 设备,首次连接 到 PC 或 Mac 时会自动识别并自动安装驱动,无需额外手动安装驱动即准备就绪。

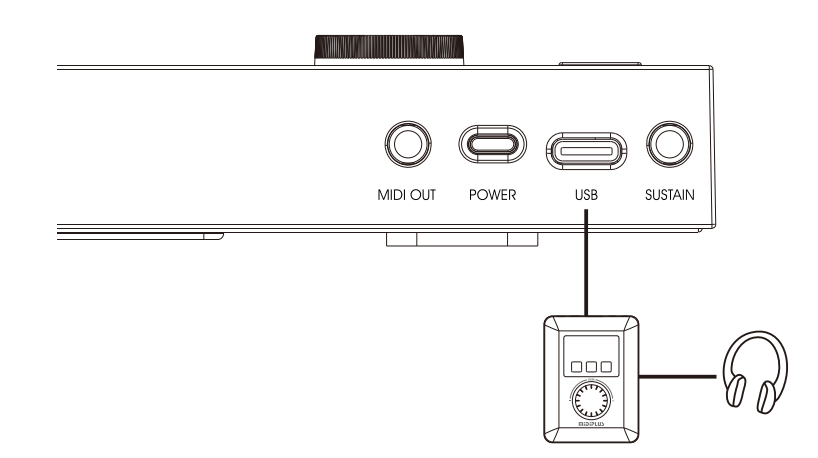

连接 **mDiPLUS** miniEngine 系列硬音源:用附带的 USB 线缆将 Vboard 49 键盘连接到 miniEngine 的 USB Host 接口,长按 Vboard 49 电源开关,开机后,然后开启 miniEngine 的电源,并将耳机或音箱连接至 miniEngine 的耳机接口即可演奏。

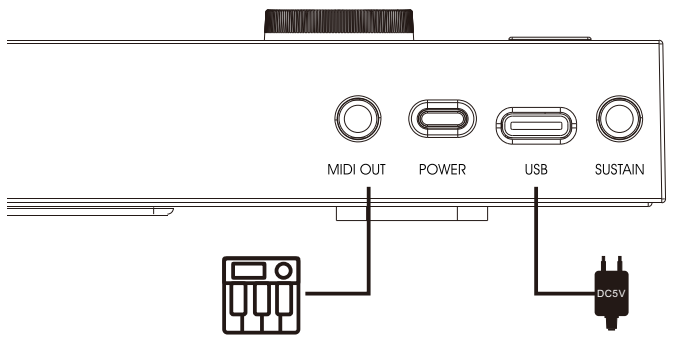

连接外部 MIDI 设备:用附带的 USB 线缆将 Vboard 49 键盘连接到 USB 5V 电源,然后用 3.5mm TRS 转 MIDI 转接线将 Vboard 49 的 MIDI OUT 接口连接至外部 MIDI 设备的 MIDI IN 接口,长按 Vboard 49 电 源开关,开机后即可使用

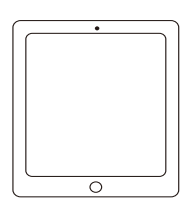

Bluetooth

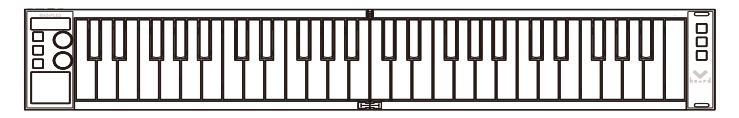

连接 iOS 设备:长按 Vboard 49 电源键开机,开启 iOS 设备的蓝牙,打开支持蓝牙 MIDI的 APP 并通过 APP 菜单的蓝牙 MIDI 设备连接 Vboard 49(连接方法请参考 5. 蓝牙 MIDI 连接(iOS))。

# 2.2 显示屏

**MIDIPLUS** 

Vboard 49 采用清晰易读的数码管显示屏,可提供即时的信息反馈,让您随时了解键盘当前的控制状态(关于 SCALE 调式屏幕显示请参考 6.2 SCALE 调式音阶表)

| 屏幕显示            | 功能释义                        |
|-----------------|-----------------------------|
| c0 (            | 当前处于 MIDI 通道 01             |
| ShF             | 当前处于设置模式                    |
| rr <sub>c</sub> | 走带按键处于 MMC 模式               |
| cc              | 旋钮或走带按键的 CC 模式              |
| UHE             | 触摸板当前处于 Pitch/Modulation 模式 |
| ну              | 触摸板当前处于 XY Pad 模式           |
| rES             | 恢复出厂设置                      |

# 2.3 移调/八度按键

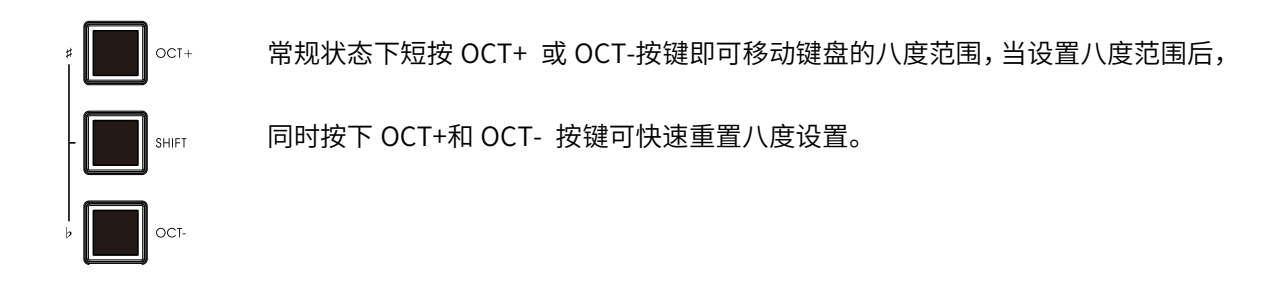

按住 SHIFT 按键的同时再按 OCT+ 或 OCT- 按键即可移调,当设置移调后,长按 SHIFT 按键同时再按 OCT+ 和 OCT- 可重置移调设置。

## 2.4 旋钮控制器

Vboard 49 具有 2 个可自定义的旋钮控制器,旋钮的默认控制功能如下:

| 旋钮 | 功能  | MIDI CC 编号 |
|----|-----|------------|
| K1 | 未定义 | CC12       |
| K2 | 未定义 | CC13       |

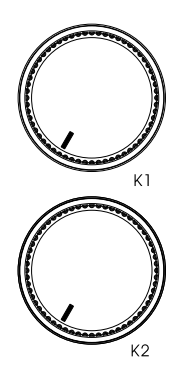

# 2.5 SHIFT 功能按键

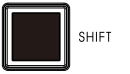

按住 Shift 按键时,可切换键盘和控制器的第二功能

### 2.6 触控板

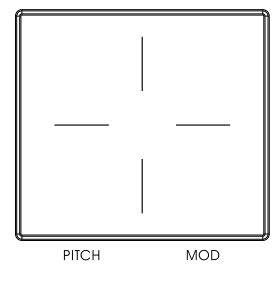

Vboard 49 触控板中心线左侧为 PitchBend 控制,右侧为 Modulation 控制; 触控板可通过带有丝印 TouchPad 琴键,切换为 XY Pad 触控板,触摸板的默认控 制功能变为:横向 X 轴为 CC71,纵向 Y 轴为 CC74

# 2.7 走带控制器

Vboard 49 的 3 个走带按键共有 2 种模式: MMC 模式(默认)和 CC 模式,您可通过设置模式切换这 2 种模式,详细操作步骤请参考 2.9.1 更改 走带按键的模式

| 按键 | MMC 模式 | MIDI CC 模式 |
|----|--------|------------|
| •  | 录音     | CC14       |
|    | 停止     | CC15       |
|    | 播放     | CC16       |

### 2.8 键盘

Vboard 49 提供个带力度感应的标准键盘。用于演奏发送音符开关信息,当按住 SHIFT 按键时,上方印 有丝印的琴键将被用作设置菜单,各琴键的具体功能如下:

MIDI CHANNELS: 设置键盘的 MIDI 通道,可选范围 1~16,默认为通道 1。

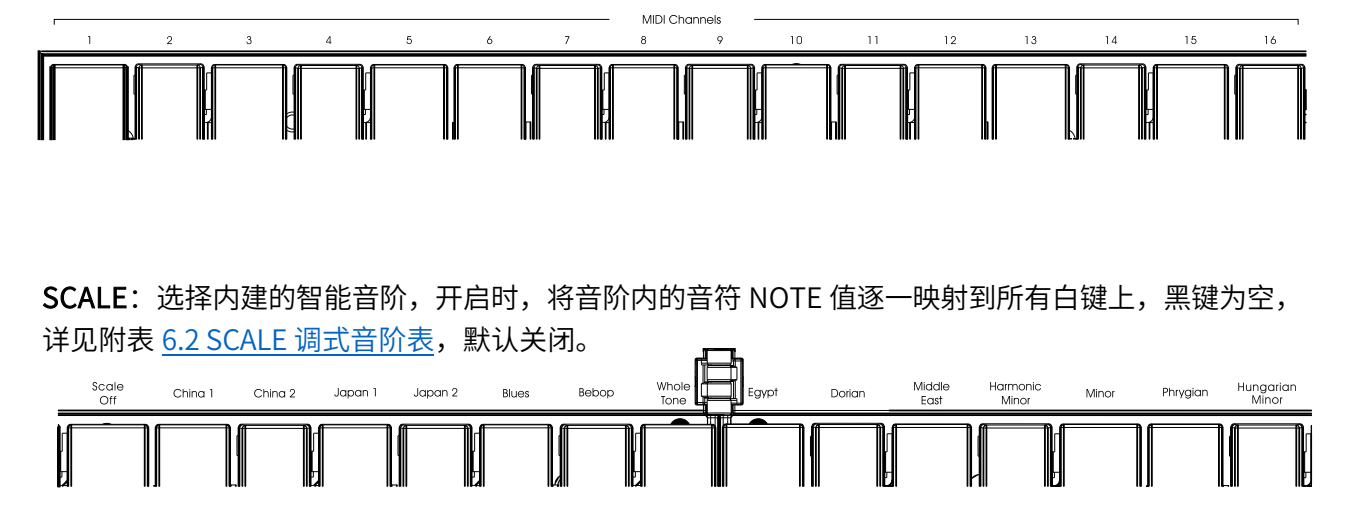

Touch Pad: 触摸板功能切换,可切换 Pitch/Modulation 模式或 XY Pad 模式

Vel. Curve:琴键力度感应开关,可选择 ON 或 OFF,默认 ON,关闭后为固定力度 100

**Ctrl CC**: 自定义控制器的 CC 编号,可自定义的控制器包括 K1~K2 旋钮和 CC 模式下走带按键,可选范 围 0~127。

**Ctrl CH**: 自定义控制器的 MIDI 通道,可自定义的控制器包括 K1~K2 旋钮和 CC 模式下走带按键,可选范 围 0~16。

Program Change: 发送 Program Change 信息,可选范围 0~127。

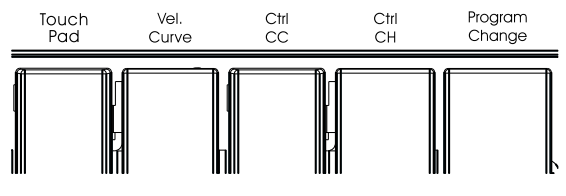

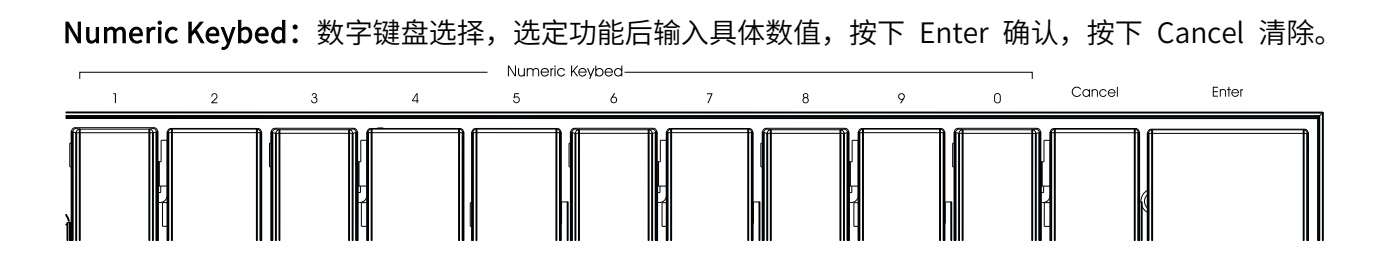

### 2.9 操作举例

### 2.9.1 更改走带按钮模式

1. 长按 SHIFT 按键不松开,屏幕显示 "5hF"

2. 单独点击走带按键,可以单独切换某个走带按键的模式,如: ▶,屏幕显示已切换模式为 "cc",

3. 松开 SHIFT 按键完成走带模式切换,其他走带按键操作步骤相同

### 2.9.2 更改走带按钮的 CC 编号

1.长按 SHIFT 按键不松开,屏幕显示 "5hF"

2.按下印有"Ctrl CC"丝印的琴键,屏幕显示"cc"

3.按下想要定义的旋钮,如:●,屏幕闪烁"□।Ч"

4.依次按下印有"Numeric Keybed"的数字按键,如 5, 3,此时屏幕显示"OS3"字样

5.按下印有"Enter"丝印的琴键

6.松开 SHIFT 按键完成走带按键 ● 的 CC 定义操作,其他走带按键操作步骤相同

### 2.9.3 更改旋钮的 CC 编号

1. 长按 SHIFT 按键不松开,屏幕显示"5hF"

- 2. 按下印有"Ctrl CC"丝印的琴键,屏幕显示"cc"
- 3. 转动想要定义的旋钮,如: K1,屏幕显示 "D IZ"
- 4. 依次按下印有"Numeric Keybed"丝印的数字琴键,如:5,2,此时屏幕显示"OS2"字样
- 5. 按下印有"Enter"丝印的琴键
- 6. 松开 SHIFT 按键完成 K1 的 CC 定义操作,K2 旋钮操作步骤相同

### 2.9.4 更改控制器通道

1.长按 SHIFT 按键不松开,屏幕显示 "5hF"

2.按下印有"Ctrl CH"丝印的琴键,屏幕闪烁"ch"

3.按下或转动想要定义的按钮/旋钮,如: K2,屏幕闪烁 "D I3"

4.依次按下印有"Numeric Keybed"的数字按键,如1,0,此时屏幕显示"I II"字样

5.按下印有"Enter"丝印的琴键

6.松开 SHIFT 按键完成控制器的通道定义操作,K1 旋钮操作步骤相同

# 2.9.5 发送 Program Change 信息

1.长按 SHIFT 按键不松开,屏幕显示"5hF"

2.按下印有"Program Change"丝印的琴键,屏幕将显示一个数值,默认"DDD"

3.按下印有"Numeric Keybed"的数字按键,如 8,此时屏幕显示"DDB"字样

5.按下印有"Enter" 丝印的琴键

6. 松开 SHIFT 按键完成键盘发送 Program Change 信息操作

# 3. 恢复出厂设置

某些时候,您可能忘记自己曾经对 Vboard 49 调整了哪些参数,此时您想要快速将 Vboard 49 初始化恢 复到出厂默认状态,您可以按以下步骤操作:

- 1. 确保在关机状态
- 2. 同时按住 OCT+ 和 OCT- 按键不松开并开机
- 3. 当显示屏闪烁 "rE5"字样数次后松开 OCT+ 和 OCT- 按键即可

注:恢复出厂设置操作将清除您对键盘的所有更改,请谨慎操作。

# 4. DAW 走带控制设置

Vboard 49 的 3 个走带按键具有 2 种模式(MMC 和 CC),可以兼容绝大部分 DAW 宿主软件的走带控制。

# 4.1 Steinberg Cubase/Nuendo Pro (MMC)

1.菜单栏点击 运行控制 >>工程同步设置

| 运行控制 工作室 工作   | 空间窗口 | Hub 幕    | 助   |
|---------------|------|----------|-----|
| ✓ 运行控制面板      |      |          | F2  |
| 运行控制命令        |      |          | >   |
| 定位点           |      |          | >   |
| 切录点           |      |          | >   |
| 设置工程光标位置      |      |          | >   |
| 播放工程范围        |      |          | >   |
| 预卷 & 后卷       |      |          | >   |
| ✓ 使用速度轨       |      |          |     |
| 通用录音模式        |      |          | >   |
| 音频录制模式:<保留    | 历史>  |          | >   |
| MIDI 录音模式:<新分 | }段>  |          | >   |
| MIDI 循环录音模式:  | <混音> |          | >   |
| MIDI 回顾录音     |      |          | >   |
| 使用视频跟随编辑模     | 式    |          |     |
| 节拍器设置         |      |          |     |
| 激活节拍器         |      |          | С   |
| 工程同步设置        |      |          |     |
| 激活外部同步        |      | Alt+Shif | t+T |

2.选择 机器控制 , 勾选 MMC 从属活动, MIDI 输入 和 MIDI 输出 选择 Vboard 49, MMC 设备 ID 选择 116

| ◆ 工程同步设置       | ×           |
|----------------|-------------|
| 源目标机器控制        |             |
| 机器控制输入设置 ————— |             |
| ☑ MMC 从属活动     |             |
| MIDI 输入        | Vboard 49 🔻 |
| MIDI 输出        | Vboard 49 🔻 |
| MMC 设备 ID      | 116 🖨       |
|                |             |
| 机器控制输出设置       | ·           |
| MMC 主机活动       |             |
| 无可用参数。         | Z           |
|                |             |
|                | 确定取消        |
|                |             |

### 3.点击确定 完成键盘设置

\*注:因Cubase LE/AI/Elements版本不支持MMC,不适用此方法。

# 4.2 FL Studio (MMC)

1.在菜单栏点击 选项 >>MIDI 设置 (快捷键 F10)

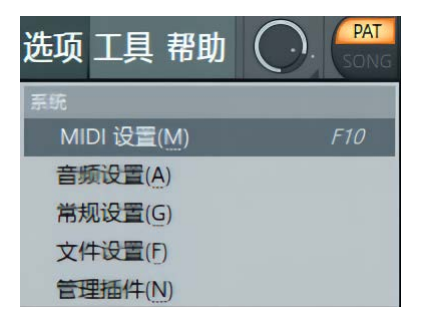

2.MIDI 设置中,在 输入 窗口 把 Vboard 49 勾选点亮启用,关闭窗口完成设置

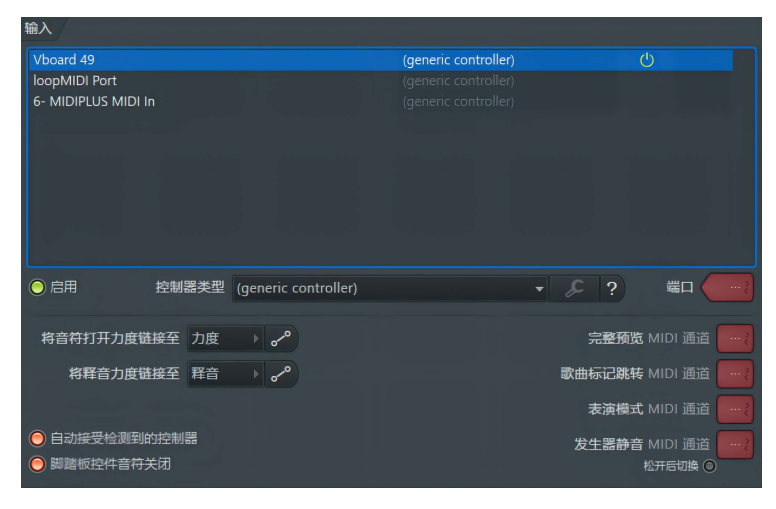

# 4.3 Studio one (MMC)

### 1.在菜单栏点击 Studio One >> 选项(快捷键 Ctrl+,)

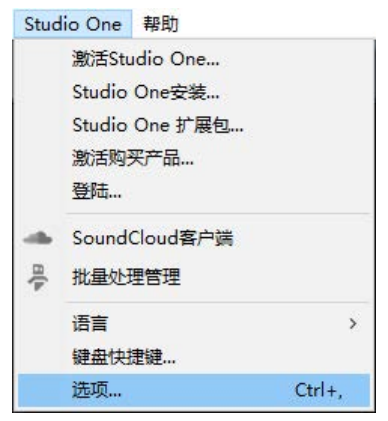

### 2.点击 **外部设备**

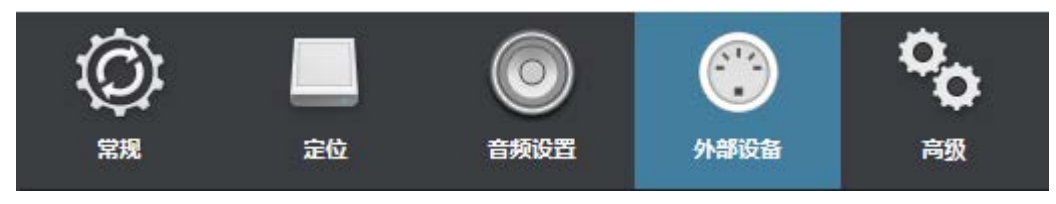

#### 3.在外部设备窗口中,点击添加按键

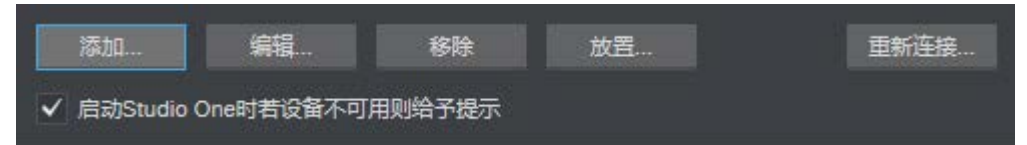

### 4.选择新建键盘

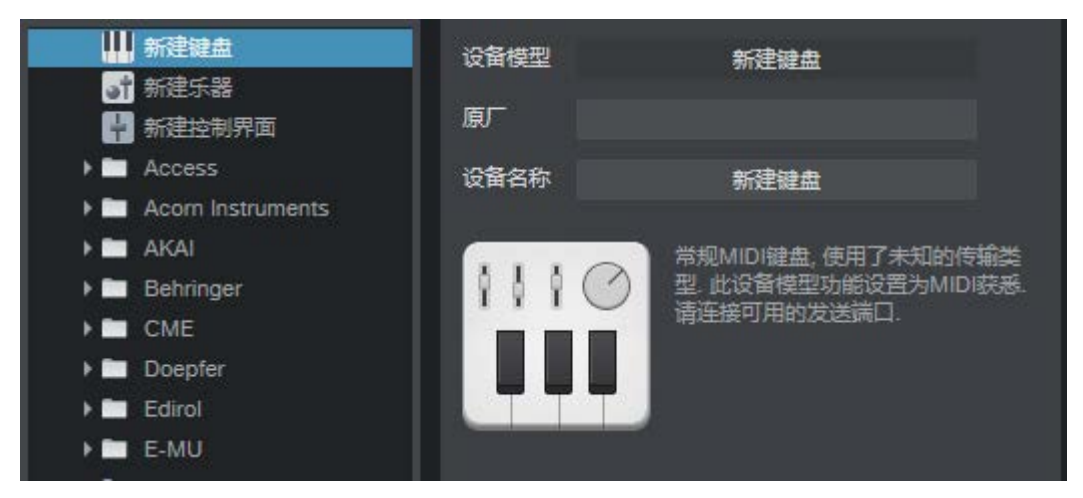

#### 5. 分别把 接收自 和 发送到 都选择为 Vboard 49

| MIDI通道 全部<br>1 2 3 4 5 6 | 7 8 9 10 11 12 13 14 15 16       |
|--------------------------|----------------------------------|
| 接收自                      | Vboard 49 👻                      |
| 过滤器                      | <b>触</b> 后<br>项目更改<br>穹音轮<br>控制器 |
| 发送到                      | Vboard 49 🔫                      |
| 分离通道<br>默认乐器输入           |                                  |

#### 6. 点击确定 完成键盘部分设置

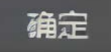

\*以下部分为 Studio one3 的设置,studio one3 以上版本请跳过步骤 7、8

7. 在外部设备窗口中,点击添加按键

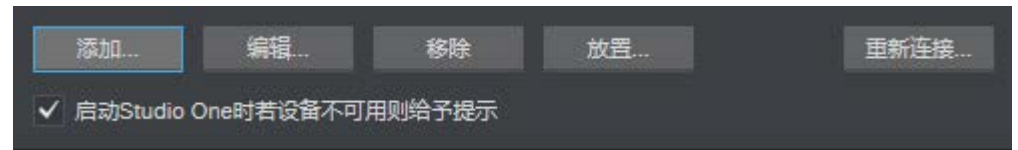

8. 在左边列表中选择找到 PreSonus 文件夹下的 MMC, 右侧窗口的 接收自 和 发送到 设置为 Vboard 49, 若提示设备重叠, 点击 确定

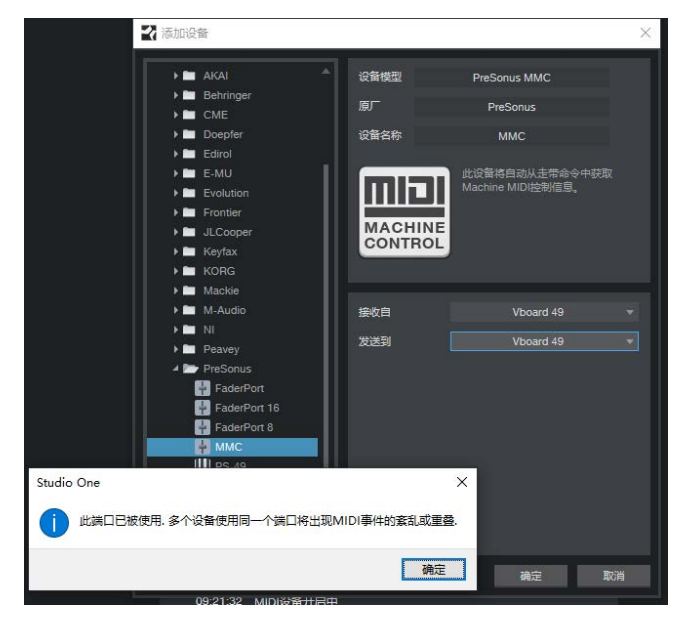

9. 点击添加设备确定 后关闭选项窗口,完成键盘设置

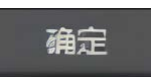

\*以下部分为 Studio one 4 及以上版本的设置,studio one 3 请忽略 10.在菜单栏点击 **Studio One** >> **选项** 

| Stud | lio One        | 帮助                |   |  |  |  |  |
|------|----------------|-------------------|---|--|--|--|--|
|      | 激活Stu          | udio One          |   |  |  |  |  |
|      | Studio         | One安装             |   |  |  |  |  |
|      | Studio One 扩展包 |                   |   |  |  |  |  |
|      | 备份和            | 储存                |   |  |  |  |  |
|      | 激活购            | 买产品               |   |  |  |  |  |
|      | 登录             |                   |   |  |  |  |  |
| ۲    | 音频批            | 量转换器              |   |  |  |  |  |
| ÷.   | Sound          | Cloud客户端          |   |  |  |  |  |
| ₽    | 宏管理            | 2 <u>0</u><br>8 7 |   |  |  |  |  |
|      | 语言             | 1                 | > |  |  |  |  |
|      | 键盘快            | 走键                |   |  |  |  |  |
|      | 选项             | Ctrl+,            |   |  |  |  |  |

11.点击 **高级** ,勾选 **同步至外部设备** ; **MIDI 机器控制** 选择为 **Vboard 49** ,点击 **确定** 后关闭选项 窗口,完成走带设置

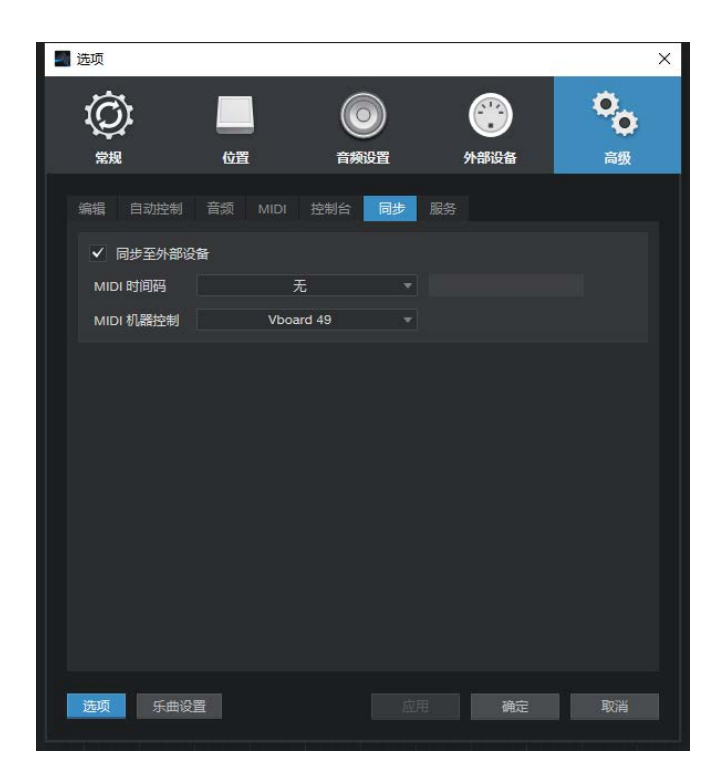

4.4 Pro Tools (MMC)

1.在菜单栏中点击 设置 >> 周边设备

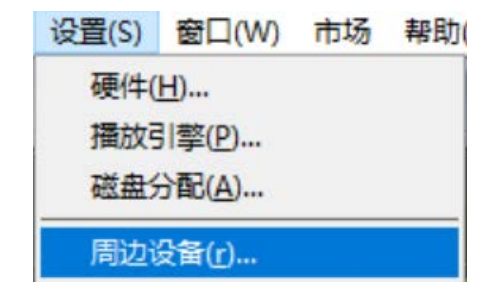

2.在弹出的窗口中点击 Machine Control, 在 MIDI Machine Control 遥控(隶属装置) 中勾选 启用,

ID 选择 116

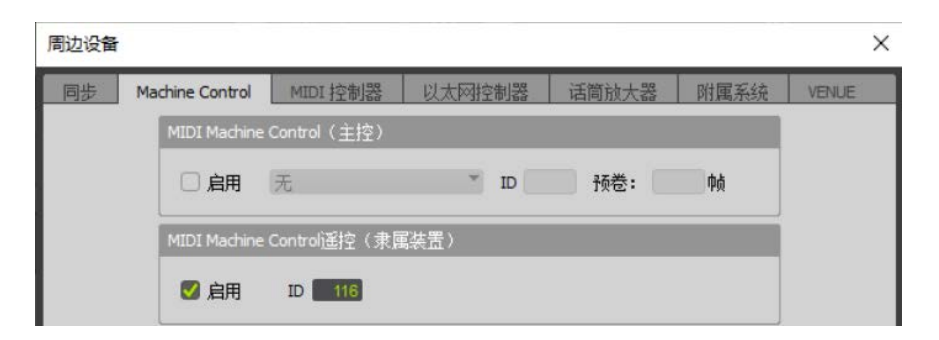

4.关闭周边设备窗口完成键盘设置

4.5 Logic Pro X (MMC)

1.在菜单栏中点击 Logic Pro X >> 偏好设置 >> MIDI

| Logic Pro X | 文件    | 编辑 | 轨道  | 浏览 | 录音 | 混音 | 显示 | 窗口 |
|-------------|-------|----|-----|----|----|----|----|----|
| 关于 Logic    | Pro X |    |     |    |    |    |    |    |
| 偏好设置        |       | •  | 通用  | ]  |    |    |    |    |
| 控制表面        |       | •  | 音频  | T  |    |    |    |    |
| 键盘命令        |       | •  | 录音  | f  |    |    |    |    |
| 吉立次河市       |       |    | MID | l  |    |    |    |    |

### 2.在 MIDI 设置窗口中,点击 同步 页面, 点击 MIDI 同步项目设置

|                 | 通用 复位信息                                                           | 同步输入            |             |
|-----------------|-------------------------------------------------------------------|-----------------|-------------|
| 全部 MIDI 输出      |                                                                   |                 |             |
| 延迟:             | ~ 0 ^                                                             | 毫秒              |             |
| MIDI 时间码 (MTC)  |                                                                   |                 |             |
| MTC 拾取延迟:       | ~ 0 ^                                                             | 岐               |             |
| 延迟 MTC 传输:      | ~ 0 ^                                                             | 毫秒              |             |
| MIDI 机器控制 (MMC) |                                                                   |                 |             |
| MMC 使用:         | 旧的 Fostex 格                                                       | 式               |             |
| 输出 ID(走带控制):    | 🛛 全部 🖂 12                                                         |                 |             |
| 输入 ID(走带控制):    | ✔ 全部 12                                                           |                 |             |
| 在以下情况传输定位命令:    | <ul> <li>✓ 按下"停止"两</li> <li>✓ 拖移片段或事</li> <li>✓ 给音轨传输录</li> </ul> | 次<br>件<br>音启用命令 |             |
|                 |                                                                   |                 | MIDI 同步项目设置 |

3.在 MIDI 同步项目设置中,勾选监听 MIDI 机器控制(MMC)输入,勾选后关闭窗口完成走带设置

|      |                      | 通用 音频                    | MIDI   | 联接器                |         |     |     |
|------|----------------------|--------------------------|--------|--------------------|---------|-----|-----|
| 目的位置 |                      | 1                        | 时钟     | 延迟[ms]             | PDC     | мтс | ммс |
| ¥    |                      |                          |        |                    |         |     |     |
| ¥    |                      |                          |        |                    |         |     |     |
| ¥    |                      |                          |        |                    |         |     |     |
| ¥    |                      |                          |        |                    |         |     |     |
| ×    |                      |                          |        | 0.0                |         |     |     |
| ×    |                      |                          |        |                    |         |     |     |
| ¥    |                      |                          |        |                    |         |     |     |
| ×    |                      |                          |        |                    |         |     |     |
| ×    |                      |                          |        |                    |         |     |     |
| ×    |                      |                          |        | 0.0                |         |     |     |
| 时钟模式 | 式: 乐曲 - 播放           | 开始时的乐曲位置                 | 指针和循环; | 医回时的停止/乐曲位         | 【置指针/继续 |     |     |
| 时钟开始 | 合: 位置 ~              | 111 1 ^                  | 样式长度)  | 5 <u>~ 1 ^ </u> 네v | Ť       |     |     |
|      | 传输 MIDI<br>✔ 监听 MIDI | 机器控制 (MMC)<br>机器控制 (MMC) | 输入     |                    |         |     |     |

# 4.6 Reaper (MMC)

1.在菜单栏点击 选项 >> 首选项(快捷键 Ctrl+P)

| 选项(O) 动作(A) 帮助(H)                                           |             |
|-------------------------------------------------------------|-------------|
| ✓ 录音模式:正常                                                   |             |
| 录音模式: 按照选区自动切入/切出                                           |             |
| 录音模式:按照选中的对象自动切入/切出                                         |             |
| 新录音覆盖已有媒体对象的模式                                              | >           |
| ✓ 编辑时自动对媒体对象淡入淡出                                            | Alt+X       |
| 编辑时切除媒体对象后面的内容                                              |             |
| <ul> <li>Always trim content behind razor edits</li> </ul>  |             |
| ✓ 分层显示所有片段(如空间允许)                                           | Ctrl+L      |
| 分层片段行为                                                      | >           |
| Show overlapping media items in lanes (when re              | oom)        |
| Ripple edit per-track                                       |             |
| Ripple edit all tracks                                      |             |
| ✓ 启用对象分组                                                    | Alt+Shift+G |
| ✓ 循环点链接到选区                                                  |             |
| 吸附/网格                                                       | >           |
| 锁定                                                          | >           |
| 包络点                                                         | >           |
| Automation items                                            | >           |
| 节拍器启用                                                       |             |
| 节拍器/预播放设置                                                   |             |
| 独奏时减弱其他轨音量(而非静音)                                            |             |
| Pre-fader track metering                                    |             |
| Show FX inserts in TCP (when size permits)                  |             |
| Show sends in TCP (when size permits)                       |             |
| Peaks display mode                                          | >           |
| ✓ 播放时自动滚动视图                                                 |             |
| 持续滚动                                                        |             |
| 平滑寻道 (播放到小节结束再跳转)                                           |             |
| <ul> <li>Chase MIDI note-ons in project playback</li> </ul> |             |
| 外部时间码同步                                                     | >           |
| 在 Explorer/Finder 中打开 REAPER 资源文件目录                         | é           |
| 自定义菜单/工具栏                                                   |             |
| 主题(T)                                                       | >           |
| 布局(L)                                                       | >           |
| 首选项(P)                                                      | Ctrl+P      |

2.在 首选项 窗口中,左侧点击 MIDI 设备 标签,然后在右侧窗口中用鼠标右键点击 Vboard 49,选择

Enable input 和 Enable input for control messages 。点击确定完成走带设置

| MIDI 设备<br>缓冲          | ^ | MIDI<br>可使               | MIDI 硬件设置<br>可使用的 MIDI 输入设备 (可用作音轨输入 和/或 可学习设备 或绑定到动作):                                                                                                    |                                                 |           |               |  |
|------------------------|---|--------------------------|----------------------------------------------------------------------------------------------------|-------------------------------------------------|-----------|---------------|--|
| Mute/Solo              |   | 设                        | <u>^</u>                                                                                                    | Mode                                            |           | ID            |  |
| 回放                     |   | 6-                       | MIDIPLUS MIDI In                                                                                                    | <disabled></disabled>                           |           | 2             |  |
| 寻轨<br>录音<br>毎177月4日    |   | 7-                       | 7- MIDIPLUS MIDI In<br>loopMIDI Port                                                                                                    |                                                 | it>       | 1             |  |
|                        |   | loc                      |                                                                                                    |                                                 |           | 0             |  |
| 生成                     |   | Vb                       | oard 49                                                                                                    | Enabled+Co                                      | ontrol    | 3             |  |
| 外观                     |   |                          | Configure input                                                                                                    |                                                 |           |               |  |
| 波形                     |   |                          | Input ID                                                                                                    | >                                               |           |               |  |
| 淡入淡出/交叉过渡<br>音動控制面板    |   | Ē                        | Forget device                                                                                                    |                                                 | 添加游戏控制    | 制器 MIDI       |  |
| 扁辑行为                   |   | ~                        | Enable input                                                                                                    |                                                 |           | ID            |  |
| 包络                     |   | ~                        | Enable input for control messages                                                                                                    | >                                               |           | 3             |  |
| 自动化                    |   |                          | Control messages: set channel                                                                                                    | > en                                            | it>       | 2             |  |
| 鼠标修饰键                  |   | M                        | Contraction of the sector of the sector of t | P                                               |           |               |  |
| MIDI 编辑器<br>媒体<br>MIDI |   | Vb                       | oard 49                                                                                                    | <disabled><br/><disabled></disabled></disabled> |           | 4             |  |
| Video/Import/Misc      |   | ☑ 限制 MIDI 硬件输出至一个线程 复位所有 |                                                                                                    |                                                 | 复位所有的日    | MIDI 设备       |  |
| 插件<br>兼容性              | ~ | Res                      | et by: 🗹 All-notes-off 🔽 Pitch/sustain F                                                                                                    | Reset on: 🖂 🛔                                   | 審放 □ Stop | /stopped seek |  |

# 5. 蓝牙 MIDI 连接(iOS)

#### 1.打开手机 设置 >> 开启手机 蓝牙

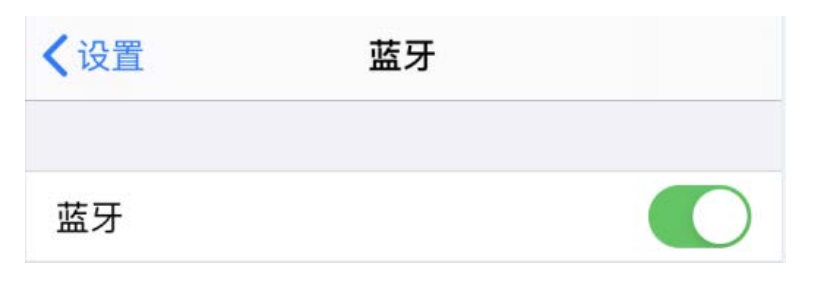

2.打开一个支持蓝牙 MIDI 的 APP,如 库乐队

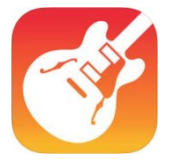

3.选择一个乐器,进入乐器编辑窗口

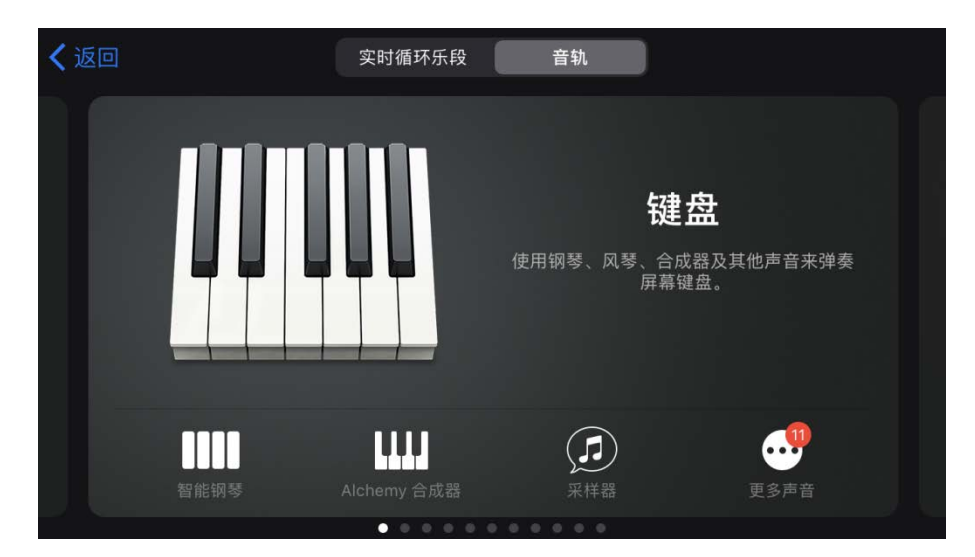

4.点击右上角 设置 ,点击 乐曲设置

|                                     |    |                                       |    | æ  |      | $\bigotimes$ |
|-------------------------------------|----|---------------------------------------|----|----|------|--------------|
| 1   <sup>9</sup>  <br><b>く }</b> 延音 | 17 | □ □ □ □ □ □ □ □ □ □ □ □ □ □ □ □ □ □ □ | 33 |    | 轨道控制 | ŶţŶ          |
|                                     |    |                                       |    |    | 乐曲设置 | F            |
|                                     |    |                                       |    |    |      |              |
|                                     |    |                                       |    |    |      |              |
|                                     |    |                                       |    |    |      |              |
|                                     |    |                                       |    |    |      |              |
| C3                                  |    |                                       |    | C4 |      |              |

### 5. 点击 **高级** 菜单

|      | 设置 | 完成    |
|------|----|-------|
| 注释板  |    | >     |
| 即兴演奏 |    | 未连接 > |
| 高级   |    | >     |

### 6. 点击 蓝牙 MIDI 设备 >> 连接 Vboard 49 ,连接成功后完成库乐队 蓝牙 MIDI 连接设置

| 蓝牙 MIDI 设备                         | > |
|------------------------------------|---|
| 发送 MIDI 时钟                         |   |
| 将 MIDI 时钟传输到其他音乐 App 或连接的 MIDI 设备。 |   |

| く高级                | 蓝牙MIDI设备 |
|--------------------|----------|
| 蓝牙MIDI设备           |          |
| Vboard 49<br>输入/输出 | 未连接      |

# 6. 附表

# 6.1 产品规格表

| 产品名称  | Vboard 49                                      |  |  |  |  |
|-------|------------------------------------------------|--|--|--|--|
| 琴键    | 49 个可开关力度感应标准琴键                                |  |  |  |  |
| 最大复音数 | 64                                             |  |  |  |  |
| 显示屏   | 三位8字数码管                                        |  |  |  |  |
| 按钮    | 1个电源开关按钮,2个八度/移调切换按钮,1个 SHIFT 按钮,3个走带按钮        |  |  |  |  |
| 旋钮    | 2 个可自定义旋钮                                      |  |  |  |  |
| 接口    | 1 个 USB 数据接口,1 个 MIDI 输出接口,1 个延音踏板接口           |  |  |  |  |
| 尺寸    | 折叠尺寸: 390 x126 x48 (mm) 展开尺寸: 775x126 x24 (mm) |  |  |  |  |
| 重量    | lkg                                            |  |  |  |  |

# 6.2 SCALE 调式音阶表

| 屏幕显示       | 调式名称    中文名称    |         | 构成音                     |
|------------|-----------------|---------|-------------------------|
| oFF        | 无               | 无       | -                       |
| cn l       | China 1         | 中国五声宫调式 | C, D, E, G, A           |
| כחפ        | China 2         | 中国五声羽调式 | C, bE, F, G, bB         |
| JP (       | Japan 1         | 日本大调    | C, bD, F, G, bB         |
| 59L        | Japan 2         | 日本小调    | C, D, bE, G, bA         |
| 6LU        | Blues           | 布鲁斯大调   | C, bE, F, #F, G, bB     |
| ьοР        | Bebop           | 比波普调式   | C, D, E, F, G, A, bB, B |
| Նհէ        | Whole Tone      | 全音阶     | C, D, E, #F, #G, bB     |
| EG7        | Egypt           | 古埃及调式   | C, bD, bE, E, G, bA, bB |
| dor        | Dorian          | 多利亚调式   | C, D, bE, F, G, A, bB   |
| rer        | Middle East     | 中东调式    | C, bD, E, F, G, bA, B   |
| <i>አጸቦ</i> | Harmonic Minor  | 和声小调    | C, D, bE, F, G, bA, B   |
| l' In      | Minor           | 自然小调    | C, D, bE, F, G, bA, bB  |
| Рћу        | Phrgian         | 弗里吉亚调式  | C, bD, bE, F, G, bA, bB |
| <u>ниг</u> | Hungarian Minor | 匈牙利小调   | C, D, bE, #F, G, bA, B  |

# 6.3 MIDI CC 控制器表

| 编号    | 参数意义           | 编号      | 参数意义                |
|-------|----------------|---------|---------------------|
| 0     | 音色库选择 MSB      | 67      | 弱音踏板                |
| 1     | 颤音深度(粗调        | 68      | 连滑音踏板控制器            |
| 2     | 呼吸(吹管)控制器      | 69      | 保持音踏板 2             |
| 3     | N/A            | 70      | 变调                  |
| 4     | 踏板控制器          | 71      | 音色                  |
| 5     | 连滑音速度          | 72      | 放音时值                |
| 6     | 高位元组数据输入       | 73      | 起音时值                |
| 7     | 主音量(粗调)        | 74      | 亮音                  |
| 8     | 平衡控制(粗调)       | 75-79   | 声音控制                |
| 9     | N/A            | 80-83   | 一般控制器(#5-#8)        |
| 10    | 声像调整(pan)      | 84      | 连滑音控制               |
| 11    | 情绪控制器          | 85-90   | N/A                 |
| 12-15 | N/A            | 91      | 混响效果深度              |
| 16-19 | 一般控制器          | 92      | (未定义的效果深度)          |
| 20-31 | N/A            | 93      | 合唱效果深度              |
| 32    | 插口选择           | 94      | (未定义的效果深度)          |
| 33    | 颤音速度(微调)       | 95      | 移调器深度               |
| 34    | 呼吸(吹管)控制器(微调)  | 96      | 数据累增                |
| 35    | N/A            | 97      | 数据递减                |
| 36    | 踏板控制器(微调)      | 98      | 未登记的低元组数值(NRPN LSB) |
| 37    | 滑音速度(微调)       | 99      | 未登记的高元组数值(NRPN MSB) |
| 38    | 低位元组数据输入       | 100     | 已登记的低元组数值(RPN LSB)  |
| 39    | 主音量(微调)        | 101     | 已登记的高元组数值(RPN MSB)  |
| 40    | 平衡控制(微调)       | 102-119 | N/A                 |
| 41    | N/A            | 120     | 关闭所有声音              |
| 42    | 声像调整(微调)       | 121     | 关闭所有控制器             |
| 43    | 情绪控制器(微调)      | 122     | 本地键盘开关              |
| 44    | 效果 FX 控制 1(微调) | 123     | 关闭所有音符              |
| 45    | 效果 FX 控制 2(微调  | 124     | Omni 模式关闭           |
| 46-61 | N/A            | 125     | Omni 模式开启           |
| 64    | 保持音踏板1(延音踏板)   | 126     | 单音模式                |
| 65    | 滑音             | 127     | 复音模式                |
| 66    | 持续音            |         |                     |

# 6.4 MIDI DIN 转 3.5mm TRS 转接头

Vboard 49具有一个3.5mm MIDI OUT接口,如果您想连接到标准的5针MIDI IN接口,您需要使用MIDI DIN 转3.5mm TRS转接头。通常有三种最常见的转接头,请确保您使用的是Type A型,具体MIDI-pin线序如 下:

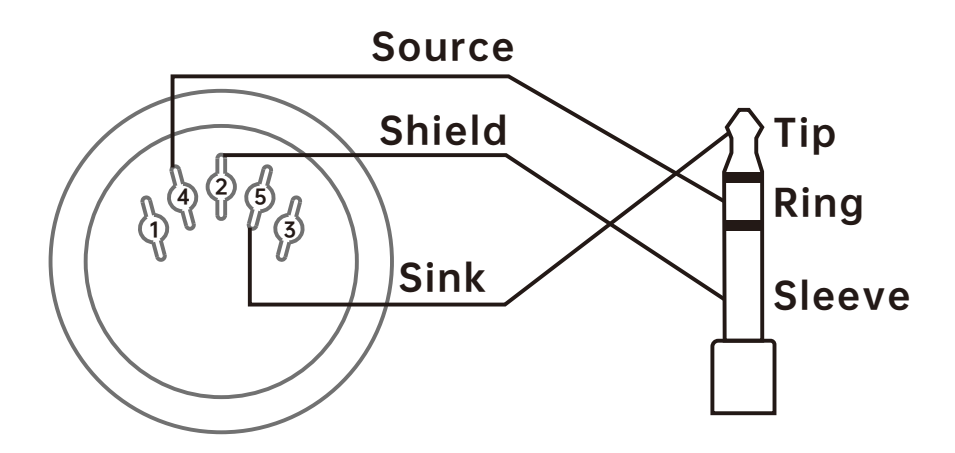

MIDI 4 (Source) > TRS Ring MIDI 2 (Shield) > TRS Sleeve MIDI 5 (Sink) > TRS Tip www.midiplus.com

V1.0